1. eバンクサービスにログインし、サービス利用口座登録画面を表示する。

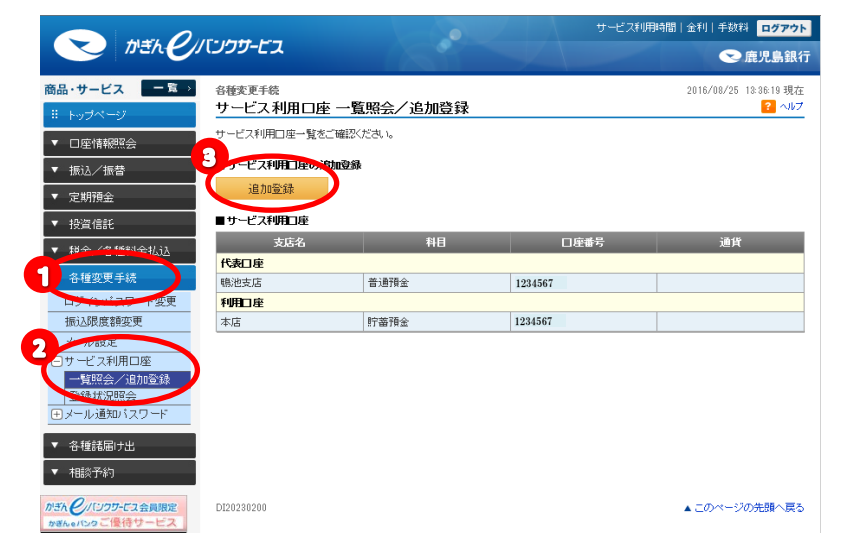

- ②「サービス利用口座」--「一覧照会 照会/追加登録」をクリック
- ③「追加登録」ボタンをクリック

## 2. 追加する口座の登録

|                                     |                                     |                                                 | サービス利用時間 金利 手数料 ログアウト           |                    |
|-------------------------------------|-------------------------------------|-------------------------------------------------|---------------------------------|--------------------|
| Deh.en                              | 1999-62                             |                                                 |                                 | 🗙 鹿児島銀行            |
| 商品・サービス                             | 各種変更手続                              |                                                 | 2016                            | /08/25 13:42:18 現在 |
| ※ トップページ                            | サービス利用口座 追                          | 加登録-入力                                          |                                 | ? ヘルプ              |
| ▼ □座情報照会                            | 入力〉確認〉完了                            |                                                 |                                 |                    |
| ▼ 振込/振替                             | 追加登録する口座をご入力くだ                      | さい。                                             | - 201                           |                    |
| ▼ 定期預金                              | <ul> <li>・総合口座(普通預金)を追加金</li> </ul> | 線されますと、併せて総合口座(定期預金)も通                          | 自動いたします。                        |                    |
| ▼ 投資信託                              | (総合山座(定期預金)の山座看<br>・積立定期預金は、通帳表紙に   | F号は、週帳見返しページに記載されている目月<br>記載されている積立部の日座番号を追加登録る | #番号となります。)<br>されますと、おまとめ部もあわせて追 | 助いたします。            |
| ▼ 税金/各種料金払込                         | 支店 必須                               | 本店                                              | 修正:                             | 支店を検索              |
| ▲ 各種変更手続                            | 科目 必須                               | かぎんカードローン 🗸                                     |                                 |                    |
| ログインパスワード変更<br>振い限度額変更              | □座番号                                | 1234567                                         | 1                               |                    |
| メール設定                               | << 戻る                               | 確認                                              |                                 |                    |
| ●サービス利用口座                           |                                     |                                                 | ノ                               |                    |
| 一直照会/追加宣臻<br>登録状況照会                 | DI20230205                          |                                                 | ▲ =0                            | りページの先頭へ戻る         |
| ●メール通知パスワード                         |                                     |                                                 |                                 |                    |
| ▼ 各種諸届け出                            |                                     |                                                 |                                 |                    |
| ▼ 相談予約                              |                                     |                                                 |                                 |                    |
| かざん ノバンウサービス会員限定<br>かざんeパンタご 優待サービス |                                     |                                                 |                                 |                    |

- 支店欄:カードローンに記載されて いる店番(一番左)を入力
- 科目欄:「かぎんカードローン」選択
- ロ座番号欄:カードローンに記載さ れている番号

①「確認」ボタンをクリック

## 3. 内容確認

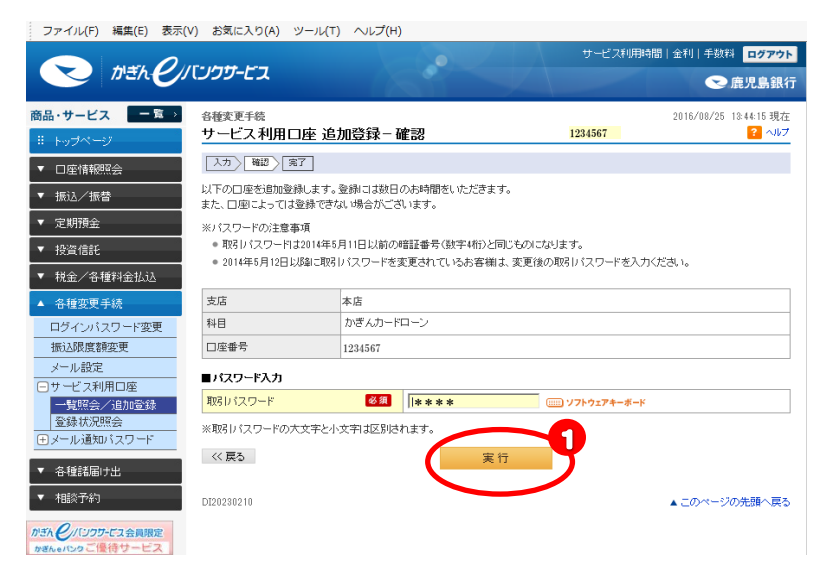

入力内容を確認し、「取引パス ワード」を入力する。

①の「実行」ボタンをクリック

## 4. 受付完了

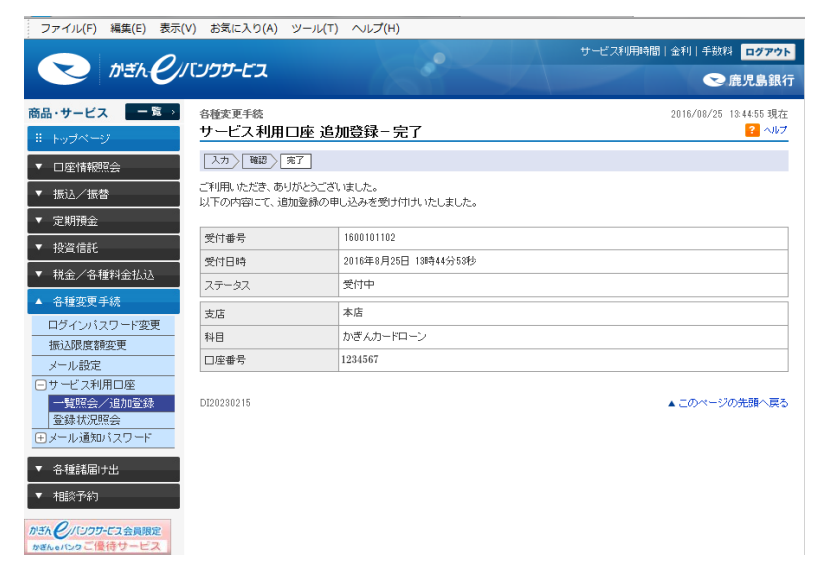

※翌々営業日以降にサービス利用口座の確認

| The the                                     | 〔ンクサービス                                   |                                            | サービス利用時間!        | 金利 手数料 ログアウト                    |
|---------------------------------------------|-------------------------------------------|--------------------------------------------|------------------|---------------------------------|
| 商品・サービス 一覧 >                                | <sup>各種変更手続</sup><br>サービス利用口座 登録          | 大況照会                                       |                  | 2016/08/25 13:45:45 現在<br>? ヘルプ |
| ·· 「ックマーク<br>▼ □座情報照会                       | サービス利用口座の登録状況をごる                          | 審認ください。                                    |                  |                                 |
| <ul> <li>▼ 振込/振替</li> <li>▼ 定期預会</li> </ul> | 期間:2016 V 年 07 V<br>※2016年6月25日以          | ]月 01 ✔ 日 📑 カレンダー ~ 2016 ✔<br>降の履歴を照会できます。 | ]年 08 ✔ 月 25 ✔ 日 | カレンダー                           |
| <ul> <li>▼ 投資信託</li> </ul>                  | 表示条件変更                                    |                                            |                  |                                 |
| 祝金/各種料主業込<br>▲ 各種変更手続                       | 1件が該当しました。<br>受け番号                        |                                            | 3                | 1-1件 / 1件中                      |
| 日信 く 山口戸 下変更<br>振込限度額変更                     | 受付日時<br>1600101102<br>2016/08/25 13:44:53 | 支店・口座<br>本店<br>かぎんカードローン 1234567           | ステータス<br>完了      | 処理結果理由                          |
| メール <del>設定</del><br>サービス利用口座               |                                           |                                            |                  | 1-1件 / 1件中                      |
| 一覧照会/追加登録<br>登録状況照会                         | DI20230300                                |                                            |                  | ▲ このページの先頭へ戻る                   |
| <ul> <li>◆ 各種諸届け出</li> </ul>                |                                           |                                            |                  |                                 |
| ▼ 相談予約                                      |                                           |                                            |                  |                                 |
| かぎん のパンクワービス会員限定<br>かぎんらバンクご 優待サービス         |                                           |                                            |                  |                                 |

- ②「サービス利用口座」-「一覧照会 照会/追加登録」をクリック
- ③ ステータス欄が「完了」になって いることを確認